Use this guide to purchasing items from Canteen for Academic or Miller School of Medicine. For coffee machines and repairs contact the Canteen rep, <u>charlotte.callahan@compass-usa.com</u>.

http://workday.miami.edu

#### Contents

Create a Purchase Requisition Check the Requisition Status Invoicing Close the PO

| Create a Purchase Requisition                        |                                                                                                    |                      |                                                                                                    |    |
|------------------------------------------------------|----------------------------------------------------------------------------------------------------|----------------------|----------------------------------------------------------------------------------------------------|----|
| 1. Log int                                           | to Workday.                                                                                            | https://workd        | lay.miami.edu                                                                                            |    |
| 2. From t<br>requisi                                 | he search box, type <b>create</b><br>I <b>tion</b> .                                                   | Q create requi       | sition                                                                                                   |    |
| 3. Select                                            | Create Requisition.                                                                                    | Create Required Task | uisition                                                                                                 |    |
| 4. Comp<br>fields:                                   | lete the requisition header                                                                            | Requester *          | × Michelle Roy …                                                                                         | ∷≡ |
| Reques                                               | ster – (Leave this as yourself, even                                                                   | Company *            | × 200 Academy …                                                                                          | ≔  |
| if order<br>• Compo                                  | ing for another employee.)<br>any – (200 Academy or 500                                                | Currency *           | × USD                                                                                                    | ∷≡ |
| • Curren                                             | )<br>cy – USD                                                                                          | Requisition Type     | × Goods                                                                                                  | := |
| <ul> <li>Requisi</li> <li>Deliver</li> </ul>         | tion Type – Goods<br>-To – Building name and room                                                      | Deliver-To           | X Gables One Tower > Floor<br>04 > Room 400.34                                                           | ∷≡ |
| <ul> <li>Ship To<br/>and rep<br/>and root</li> </ul> | - <b>Remove "Accounts Payable"</b><br>olace with the physical address<br>om number that should receive | Ship-To *            | × 1320 S Dixie Hwy Gables One<br>Tower 400.34 Coral Gables, FL<br>33146-2926 United States of<br>America | ∷≡ |
| TIP: Typ                                             | er.<br>e the address numbers and room<br>er. (E.a"1320.400")                                           | Grant                |                                                                                                    |    |
| Type a                                               | driver worktag: Program, Grant,                                                                        | Program              | :                                                                                                    |    |
| BGXXX                                                | Project – (E.g., PGXXXXXX,<br>XXX)                                                                     | Gift                 | :                                                                                                    | ≡  |
| TIP: The<br>Additic<br>based                         | Cost Center, Legacy Value, and<br>nal Worktags will auto-populate<br>on the driver worktaa.            | Project              | :                                                                                                    |    |
| 5. Click C                                           | DK.                                                                                                    | ОК                   |                                                                                                    |    |

Use this guide to purchasing items from Canteen for Academic or Miller School of Medicine. For coffee machines and repairs contact the Canteen rep, <u>charlotte.callahan@compass-usa.com</u>.

| http:/         | /workday | v miami edu                                   |
|----------------|----------|-----------------------------------------------|
| <u>, unp./</u> | / WOIKGG | <u>, , , , , , , , , , , , , , , , , , , </u> |

| 6. Click <b>Connect to Supplier Website</b> .                  | Connect to Supplier Website<br>Request goods and services from Supplier Websites                                                                                                    |
|----------------------------------------------------------------|----------------------------------------------------------------------------------------------------|
| 7. Click <b>Connect</b> .                                      | Clicking "Connect" Connect<br>will take you to<br>UMARKETPLACE                                                                                                    |
| 8. From the Showcases section, find and click <b>Canteen</b> . | Showcases          Medical/Lab Supplies       >         Hosted Catalog Suppliers       >         MRO/Office Supplies       >         Computer/IT Supplies       >         Food/Beverage Services                                                                                                    |
| 9. Browse by category or by typing in the search box.          | C a n t       Koup         C Brower IP Check Out       Image: Cleaning Supplies         Image: Contract Contract Contr |

Use this guide to purchasing items from Canteen for Academic or Miller School of Medicine. For coffee machines and repairs contact the Canteen rep, <u>charlotte.callahan@compass-usa.com</u>.

http://workday.miami.edu

| <ul> <li>10. Click the drop down to see available units.</li> <li>11. Update the quantity.</li> <li>12. Click Add to Cart.</li> </ul> | Colombia   Colombia A180/48006 Single Pack   (.28oz)    SkU:81483   PACK(20) \$11.23     Image: Colombia A180/A000 Contemported in the second in the second in |  |  |
|----------------------------------------------------------------------------------------------------|----------------------------------------------------------------------------------------------------|--|--|
| 13. To checkout, click View Cart.                                                                                                    | ་☴ View Cart 3                                                                                                    |  |  |
| 14. Review the items, quantities, and                                                                                                 | Shopping Cart                                                                                                    |  |  |
| total amount.                                                                                                    | Product Package and Quantity Total Amount                                                                                                    |  |  |
|                                                                                                    | Alterra Colombia Package Size OTY<br>A180/48006 Single<br>Pack (.2802)<br>SKU:61463<br>Remove                                                                                                    |  |  |
|                                                                                                    | Alterra Donut Shop Blend A200/48019 Single Pack (.2802) SKU:61464 PACK(20) \$11.23 V 1 \$11.23 PACK(20) \$11.23 V 1 \$11.23                                                                                                    |  |  |
|                                                                                                    | Alterra Donut Shop<br>Dark A206/48020<br>Single Pack (.3oz)<br>SKU:62521                                                                                                    |  |  |
| 15. Click <b>Place Your Order</b> .                                                                                                   | Order Total: \$33.69<br>Order Total may not reflect taxes or shipping.<br>Place Your Order                                                                                                    |  |  |
| 16. TIP: To differentiate each order,<br>complete the Name field and<br>include the date.                                             | Details ~                                                                                                    |  |  |
|                                                                                                    | Name                                                                                                    |  |  |
|                                                                                                    | Coffee 9/19/22                                                                                                    |  |  |

Use this guide to purchasing items from Canteen for Academic or Miller School of Medicine. For coffee machines and repairs contact the Canteen rep, <u>charlotte.callahan@compass-usa.com</u>.

| View Cart Details<br>Send To Workday                                                                                                    |  |  |  |  |  |  |
|----------------------------------------------------------------------------------------------------|--|--|--|--|--|--|
| 3 items Sort By: 🗸                                                                                                    |  |  |  |  |  |  |
| Alterra Colombia A180/48006 Singl 1<br>\$11.23                                                                                                    |  |  |  |  |  |  |
| Alterra Donut Shop Blend A200/480 1<br>\$11.23                                                                                                    |  |  |  |  |  |  |
| Alterra Donut Shop Dark A206/4802 1<br>\$11.23                                                                                                    |  |  |  |  |  |  |
| Checkout                                                                                                    |  |  |  |  |  |  |
| <ul> <li>20. Review the requisition details.</li> <li>High Priority – To let approvers know this is urgent, check this box.</li> <li>Sourcing Buyer – (Leave blank)</li> <li>Memo to Suppliers – (leave blank) After the PO number is issued, contact the supplier with any special instructions.</li> <li>Internal Memo – (optional) E.g., "Urgent order for Friday's meeting."</li> </ul>                                                                                                    |  |  |  |  |  |  |
| each line item.                                                                                                    |  |  |  |  |  |  |
| Alterra Colombia<br>A180/48006 Single Pack<br>(.28oz)-PACK(20)                                                                                                    |  |  |  |  |  |  |
| Alterra Donut Shop Blend<br>A200/48019 Single Pack<br>(.28oz)-PACK(20) × SC08619 - Meetings - interview interview intervie |  |  |  |  |  |  |
| Alterra Donut Shop Dark<br>A206/48020 Single Pack<br>(.3oz)-PACK(20) Subsistence                                                                                                    |  |  |  |  |  |  |
| ✓ Attachments                                                                                                    |  |  |  |  |  |  |
| Drop files here                                                                                                    |  |  |  |  |  |  |
| or                                                                                                    |  |  |  |  |  |  |
| Select files                                                                                                    |  |  |  |  |  |  |
| Submit                                                                                                    |  |  |  |  |  |  |
|                                                                                                    |  |  |  |  |  |  |

http://workday.miami.edu

Use this guide to purchasing items from Canteen for Academic or Miller School of Medicine. For coffee machines and repairs contact the Canteen rep, <u>charlotte.callahan@compass-usa.com</u>.

http://workday.miami.edu

#### **Check the Requisition Status**

- 1. Check the Status
- 2. After all approvals have been obtained, a purchase order number will be issued, and sent to Canteen.

**TIP:** To obtain an estimated delivery date, <u>Search</u> for the purchase order number, and contact Canteen to request delivery day information.

#### Invoicing

Generally, the supplier will send the invoice directly to <u>Accounts Payable</u>. Should you receive an invoice, <u>submit the invoice</u> to begin processing payment.

#### Close the PO

After all payments have been made, <u>close the purchase order</u>.

For assistance, contact the <u>PurchasingHelpDesk@miami.edu</u>